## 1. Ansicht auf "Vollzugriff" ändern

|                                                       |                |                                   |                                               |         |               | Ausloggen | ? |  |
|-------------------------------------------------------|----------------|-----------------------------------|-----------------------------------------------|---------|---------------|-----------|---|--|
| Digitalisierungsbox Premium 🔶                         | bint<br>Teldat | ec elmeg<br>Group Company         |                                               | SP      | RACHE ANSICHT | KONFIGURA |   |  |
|                                                       |                |                                   |                                               |         | Schnellstart  |           |   |  |
|                                                       |                |                                   |                                               |         | Benutzer      |           | ^ |  |
|                                                       | _              |                                   |                                               |         | Experte       |           |   |  |
| Systeminformationen                                   |                | Ressou                            | rceninforma                                   | ationen | Vollzugriff   |           |   |  |
| Uptime 0Tag(e)1Stunde(n)13Minute(                     | n)             | CPU-Nu                            | tzung                                         | 1%      | )             |           |   |  |
| Systemdatum Dienstag, 07 Mär 2017, 14:18:             | 5              | Arbeitss                          | Arbeitsspeichernutzung 46.7/127.9 MByte (36%) |         |               |           |   |  |
| Seriennummer TO2CCA01518046                           | 52             | Interner                          | Interner Speicher 0.058/3.808 GByte (1%)      |         |               |           |   |  |
| BOSS-Version                                          |                |                                   |                                               |         |               |           |   |  |
| V.10.1.7.109 IPv6, IPSec, PBX from 2016/10/04 00:00:0 | 00             | Aktive Sitzungen (SIF, RTP, etc ) |                                               |         |               | 58        |   |  |
| Letzte gespeicherte Konfiguration                     |                | Aktive IF                         | Sec-Tunnel                                    |         |               | 0 / 0     |   |  |
| Dienstag, 07 Mär 2017, 14:14:                         | 8              |                                   |                                               |         |               |           |   |  |
| Status Nachtbetrieb Al                                | JS             |                                   |                                               |         |               |           |   |  |
| Module                                                |                | SIP-Pro                           | vider                                         |         |               |           |   |  |

2. Auswahl "DynDNS-Client" im linken Menü unter "Lokale Dienste"

| Wireless LAN Co <u>ntrolle</u> | Ausloggen ?                                                                   |
|--------------------------------|-------------------------------------------------------------------------------|
| Netzwerk                       | box Premium Konfiguration speic                                               |
| Multicast                      | ×                                                                             |
| WAN                            | · ·                                                                           |
| VPN                            |                                                                               |
| Firewall                       | Ressourceninformationen                                                       |
| Lokale Dienste                 | 0Tag(e)1Stunde(n)13Minute(n) CPU-Nutzung 1%                                   |
| DNS                            | Dienstag, 07 Mär 2017, 14:18:15 Arbeitsspeichernutzung 46.7/127.9 MByte (36%) |
| HTTPS                          | TO2CCA015180462 Interner Speicher                                             |
| DynDNS-Client                  |                                                                               |
| DHCP-Server                    | IPSec, PBX from 2016/10/04 00:00:00 Aktive Sitzungen (SIF, RTP, etc) 58       |
| DHCPv6-Server                  | ration Aktive IPSec-Tunnel 0 / 0                                              |
| Scheduling                     | Dienstag, 07 Mär 2017, 14:14:18                                               |
| Überwachung                    | Aus                                                                           |
| UPnP                           | SIP-Provider                                                                  |
| Wake-On-LAN                    |                                                                               |

3. Einstellungen unter "DynDNS-Provider"

| ≡ |                                    |                          |                            |         |         | Ausloggen | ?          |
|---|------------------------------------|--------------------------|----------------------------|---------|---------|-----------|------------|
|   | Digitalisierungsbox Prer           | mium <del>( ( bint</del> | tec elmeg<br>Group Company | SPRACHE | ANSICHT |           | ION SPEICI |
|   | DYNDNS-AKTUALISIERUNG DYNDNS-PR(   | OVIDER                   |                            |         |         |           |            |
|   |                                    |                          |                            |         |         |           | ^          |
|   | Basisparameter                     |                          |                            |         |         |           |            |
|   | Providername<br>DDNSS              |                          |                            |         |         |           |            |
|   | Server<br>www.ddnss.de             |                          |                            |         |         |           |            |
|   | Aktualisierungspfad<br>/nic/update |                          |                            |         |         |           |            |
|   | Port<br>80                         |                          |                            |         |         |           |            |
|   | Protokoll                          | DynDNS 🗸                 |                            |         |         |           |            |
|   | Aktualisierungsintervall<br>300    | Sekunden                 |                            |         |         |           |            |

4. Einstellungen unter "DynDNS-Aktualisierung"

| ≡ |                                             | Ausloggen ?         |
|---|---------------------------------------------|---------------------|
|   | Digitalisierungsbox Premium 긎 bintec elmeg  | KONFIGURATION SPEIC |
|   | DYNDNS-AKTUALISIERUNG DYNDNS-PROVIDER       |                     |
|   |                                             | ^                   |
|   | Basisparameter                              |                     |
|   | Hostname<br>[HOSTNAME] bei DDNSS            |                     |
|   | Schnittstelle Germany - Telekom Entertain 🗸 |                     |
|   | Benutzername<br>[BENUTZERNAME] bei DDNSS    |                     |
|   | Passwort                                    |                     |
|   | Provider DDNSS V                            |                     |
|   | Aktualisierung aktivieren 🔹 Aktiviert       | 9                   |
| _ |                                             |                     |